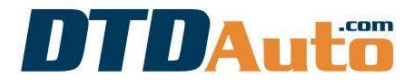

# HƯỚNG DẪN MUA HÀNG, TẢI VÀ CÀI ĐẶT PHẦN MỀM DTD CODE

### 1. HƯỚNG DẪN MUA HÀNG

Liên hệ số điện thoại 1900 2228 để được hướng dẫn thanh toán phần mềm DTD CODE

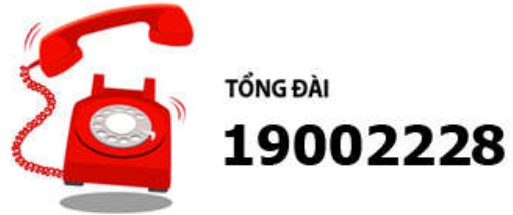

### 2. HƯỚNG DẪN CÀI ĐẶT PHẦN MỀM DTD CODE

## 2.1 CÀI ĐẶT DTD CODE CHO MÁY TÍNH

BƯỚC 1: Mở máy tính mà bạn cài đặt phần mềm DTD CODE và tải, cài đặt đơn đặt hàng và báo giá tự động của DTDAuto:

http://dtdauto.com/Download/ORDER%20FORM V.zip

(Chú ý: Bạn điền đầy đủ thông tin vào đơn đặt hàng)

BƯỚC 2: Gửi ảnh của đơn đặt hàng đến email: <u>dtdauto@gmail.com</u>

**BƯỚC 3**: Vui lòng đợi kỹ thuật của DTDAuto gửi bộ cài đặt DTD CODE cho máy tính của bạn

**BƯỚC 4:** Cài đặt và sử dụng phần mềm (Bản quyền phần mềm sử dụng cho 1 năm, từ năm tiếp theo bạn vui lòng đóng phí gia hạn để tiếp tục sử dụng phần mềm)

(Nếu bạn không cài đặt được phần mềm vui lòng tải phần mềm điều khiển máy tính từ xa **Teamviewer** ở đây:

http://dtdauto.com/Download/TeamViewer13.zip

sau đó gửi "Id" và "Password" cho DTDAuto để được hỗ trợ)

#### 2.2 CÀI ĐẶT DTD CODE CHO ĐIỆN THOẠI/MÁY TÍNH BẢNG SỬ DỤNG HỆ ĐIỀU HÀNH ANDROID

**BƯỚC 1**: Bạn vào Google Play tải và cài đặt ứng dụng DTD CODE của DTDAuto

BƯỚC 2: Điền đầy đủ thông tin theo yêu cầu của phần mềm

**BƯỚC 3**: Liên hệ 1900 2228 để nhận mã kích hoạt sử dụng phần mềm